# HPB Internet bankarstvo Upute za instalaciju programske podrške za SignErgy

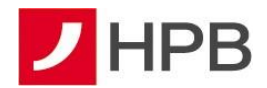

## UVOD

Za pristup HPB Internet bankarstvu putem USB uređaja ili kartice **na svim preglednicima osim Internet Exporera** potrebno je instalirati programsku podršku za SignErgy.

**VAŽNO UPOZORENJE**: ukoliko već imate instaliranu stariju verziju SignErgy potrebno ju je prije instaliranja nove verzije SignErgy deinstalirati (u Control Panel ili Upravljačka ploča)

#### INSTALACIJA PROGRAMSKE PODRŠKE ZA SIGNERGY

Nakon pokretanja instalacije, otvorit će se dijaloški okvir kao na slici 1.

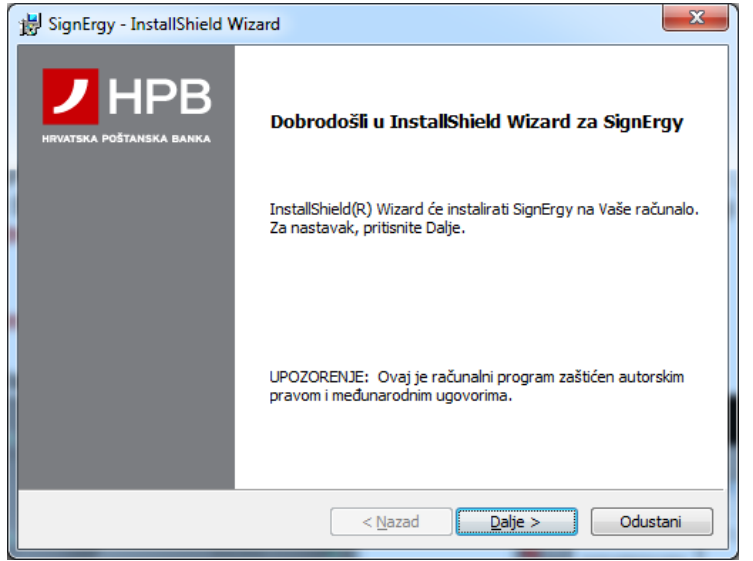

Slika 1 – Početni izbornik aplikacije za instalaciju

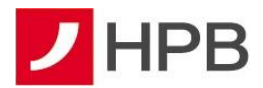

| BignErgy - InstallShield Wizard                                                                                                    |
|----------------------------------------------------------------------------------------------------|
| Asseco SEE d.o.o. pravni uvjeti<br>Molimo pažljivo pročitajte navedene pravne uvjete.                                                                                                    |
| Copyright © Asseco SEE d.o.o. 2016.<br>Asseco SEE d.o.o. ne odgovara korisniku za bilo koju direktnu ili indirektnu<br>štetu, izmaklu korist ili nematerijalnu štetu, uključujući gubitak podataka ili<br>narušenje funkcionalnosti operativnog sustava, niti odgovara za zahtjeve za<br>naknadom štete koje korisniku upute treće osobe, a sve to što nastane iz ili u<br>vezi s korištenjem instalacijskih programa instaliranih ovim paketom. |
| Prihvaćam navedene pravne uvjete     Ispis     Ne prihvaćam navedene pravne uvjete  InstallShield                                                                                                    |
| < <u>N</u> azad Dalje > Odustani                                                                                                    |

Slika 2 – Pravni uvjeti

Za nastavak instalacije programske podrške, pažljivo pročitajte pravne uvjete i ukoliko ih prihvaćate odaberite Dalje >

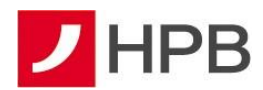

Pojavit će se dijaloški okvir u kojem je vidljivo da je aplikacija spremna za instalaciju kao na slici 3.

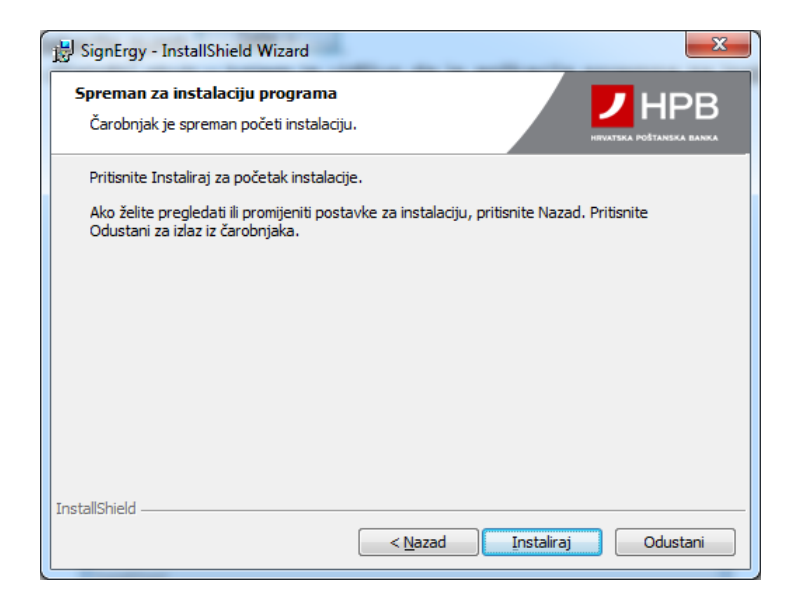

Slika 3 – Početak instalacije aplikacije

Odaberite Instaliraj kako bi započeo proces kopiranja datoteka i konfiguriranja operativnog sustava kako je prikazano na slici 4.

| 1 | 闄 SignErgy                                                                                       | - InstallShield Wizard                          | J |  |  |  |  |  |
|---|--------------------------------------------------------------------------------------------------|-------------------------------------------------|---|--|--|--|--|--|
|   | Instaliranje SignErgy<br>Programske osobine koje ste odabrali biti će instalirane.               |                                                 |   |  |  |  |  |  |
|   | Molim čekajte da Čarobnjak za instalaciju instalira SignErgy. To može potrajati nekoliko minuta. |                                                 |   |  |  |  |  |  |
|   |                                                                                                  | Status:                                         |   |  |  |  |  |  |
|   |                                                                                                  |                                                 |   |  |  |  |  |  |
|   |                                                                                                  |                                                 |   |  |  |  |  |  |
|   |                                                                                                  |                                                 |   |  |  |  |  |  |
|   | InstallShield                                                                                    |                                                 |   |  |  |  |  |  |
|   | instandincia –                                                                                   | < <u>N</u> azad <u>D</u> alje > <b>Odustani</b> |   |  |  |  |  |  |

Slika 4 – Prikaz tijeka instalacije

Nakon uspješno obavljene prethodne instalacije otvorit će se prozor prikazan na slici 5.

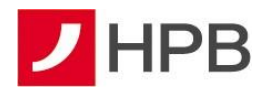

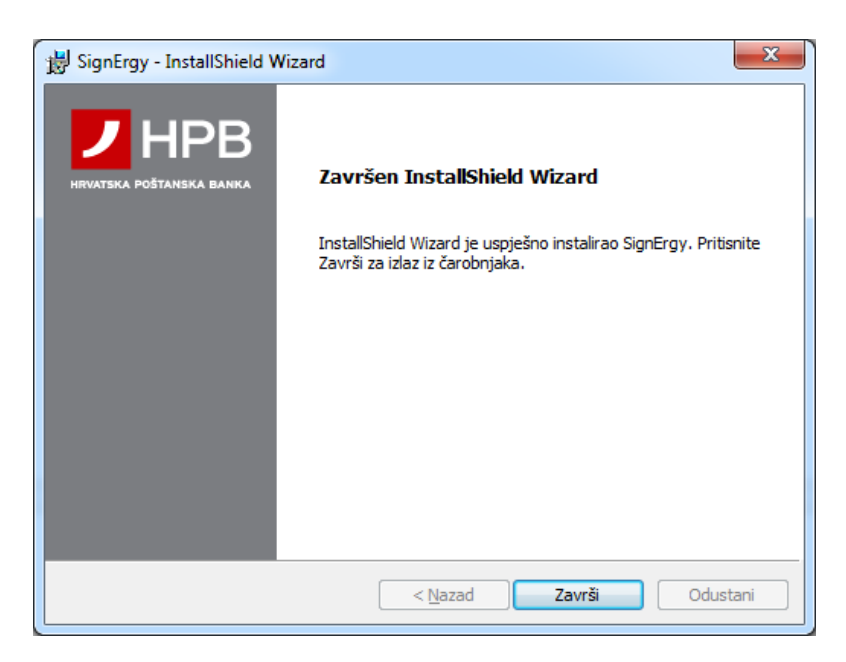

Slika 5 – Završetak instalacije SignErgy-a

Kliknite mišem na Završi kako biste priveli kraju instalaciju SignErgyja.

### Prijava na internetsko bankarstvo

Za prijavu je potrebno kliknuti na polje "Prijava karticom/USB uređajem".

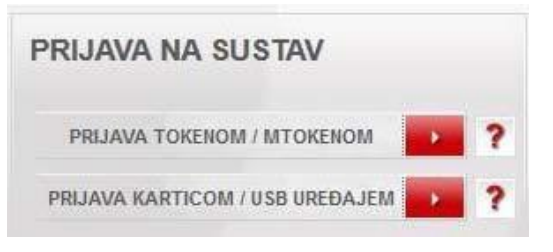

Slika 6 – Prijava karticom/USB uređajem

Nakon klika na "Prijava karticom/USB uređajem", pojavljuje se dijaloški okvir koji obaviještava da je potrebno pokrenuti SignErgy (slika 7).

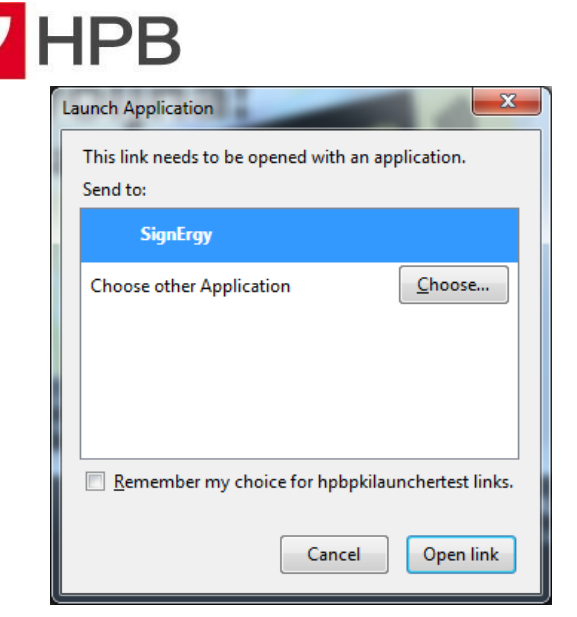

Slika 7 – Dijaloški okvir za SignErgy

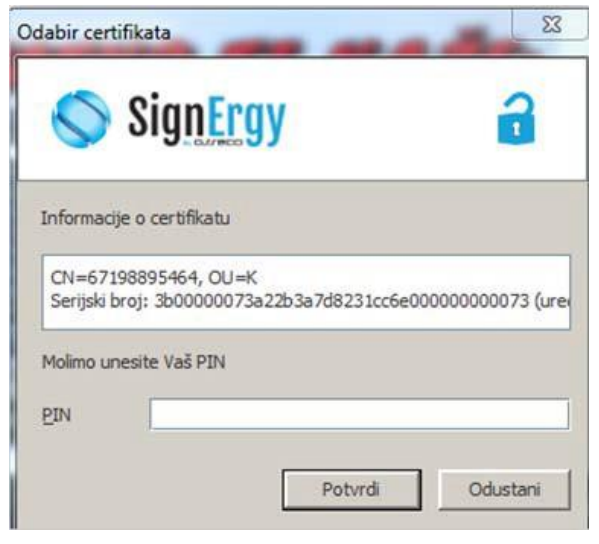

Slika 8 – Ekran za unos PIN-a

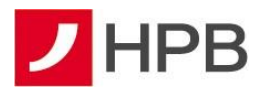

Odabirom pokretanja SignErgyja, pojavljuje se ekran za unos PIN-a (slika 8).

### Nemogućnost prijave nakon instalacije SignErgyja

Ukoliko se niste u mogućnosti prijaviti se na internetsko bankarstvo putem Mozille Firefoxa ili Google Chromea ni nakon instalacije SignErgyja, potrebno je ponovno deinstalirati SignErgy (u Control Panel ili Upravljačka ploča) te nakon toga:

1. U Windows (C : ) ili System (C :), unutar foldera Program Files (x86), izbrisati folder: HPB

| > Windows (C:) > Program Files (x86) |   |     |   |  |
|--------------------------------------|---|-----|---|--|
|                                      | ^ | НРВ | ^ |  |
|                                      |   |     |   |  |
|                                      |   |     |   |  |
|                                      |   |     |   |  |

Slika 9 – Brisanje foldera HPB unutar Program Files (x86)

- 2. Ponovno instalirajte novu verziju SignErgy i restartat računalo.
- **3.** Obrišite povijest pregledavanja vašeg internetskog preglednika (Google Chrome, Mozilla Firefox, Microsoft Edge....). Obratite pozornost da obrišete kompletnu povijest pregledavanja.
- 4. Prijavite se u internetsko bankarstvo za poslovne subjekte.

#### **KONTAKT INFORMACIJE**

Ukoliko prilikom korištenja usluge naiđete na bilo kakav problem ili primijetite grešku u radu usluge, molimo Vas da se obratite zaposlenicima Banke:

- Putem HPB Internet bankarstva, preko modula "Komunikacija"
- ✓ slanjem e-maila na kontakt.centar@hpb.hr
- ✓ Pozivom na besplatni broj telefona 0800 472 472 (od 6 do 22 sata)